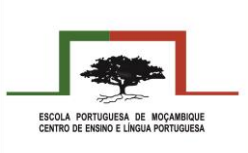

## Instalação da aplicação WeatherLink

**1º Passo:** Fazer o *download* da aplicação para telemóveis com sistemas *Android* ou *IOS* (Apple). Seguem-se os *links* para poderem fazer o *download* da aplicação:

*Link* para telemóveis *Android*: <u>https://play.google.com/store/apps/details?id=com.davisinstruments.weatherlink</u>

*Link* para telemóveis *IOS* (Apple): <u>https://apps.apple.com/us/app/weatherlink/id1304504954</u>

**2º Passo:** Após a instalação será necessária a criação de uma conta pessoal. Devem colocar o *email*, primeiro e último nome, um nome de usuário e *password*.

**3º Passo:** Modificar as unidades das diferentes variáveis. Necessitam de carregar no símbolo em formato de pessoa como representado na imagem seguinte:

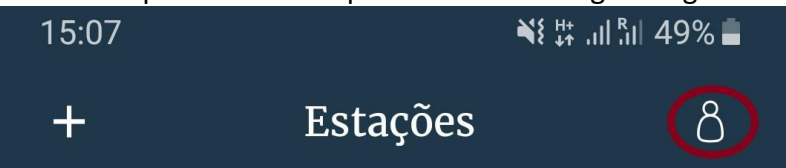

De seguida devem entrar no campo Unidades e modificar os seguintes elementos:

| 15:24 NE # al fal 47% ∎ |          | % 📕 |
|-------------------------|----------|-----|
| ← Unidades              |          |     |
|                         |          |     |
| Hora                    | 24 horas | >   |
| Resolução da tela       | 100      | >   |
| Temperatura             | °C       | >   |
| Chuva e ETp             | mm       | >   |
| Pressao Barometrica     | hPa      | >   |
| Velocidade do vento     | km/h     | >   |
| Umidade do solo         | Bar      | >   |
| Elevação                | Μ        | >   |

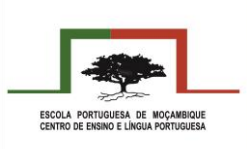

4º Passo: Procurar a estação Meteorológica da Escola.

Regressando ao Menu Inicial devem carregar no botão "Vamos verificar o tempo". De seguida devem escrever no campo de procura: Escola Portuguesa de Moçambique, tal como, representado na imagem.

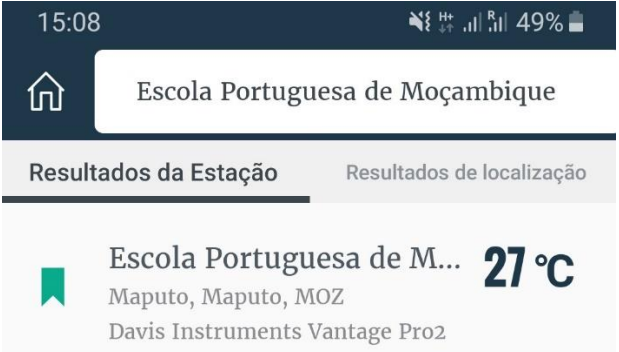

Por fim, após surgir a estação da Escola, devem carregar no símbolo apresentado do lado esquerdo para que fique marcado a verde.

Desta forma, sempre que entrem na aplicação, imediatamente surgem os dados atualizados da Estação Meteorológica da EPM.

## Página da internet da WeatherLink

Também podem aceder aos dados da estação meteorológica através da página da *internet* da *Weatherlink*.

1º Passo: Aceder ao endereço: <a href="https://www.weatherlink.com/">https://www.weatherlink.com/</a>

**2º Passo:** Entrar com a conta criada na aplicação. Caso necessita de ter acesso a toda a informação disponibilizada pela estação poderá utilizar os seguintes dados:

- Nome de usuário: EPMCELP
- Senha: EPMCELP2019

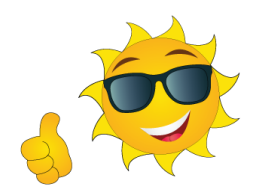